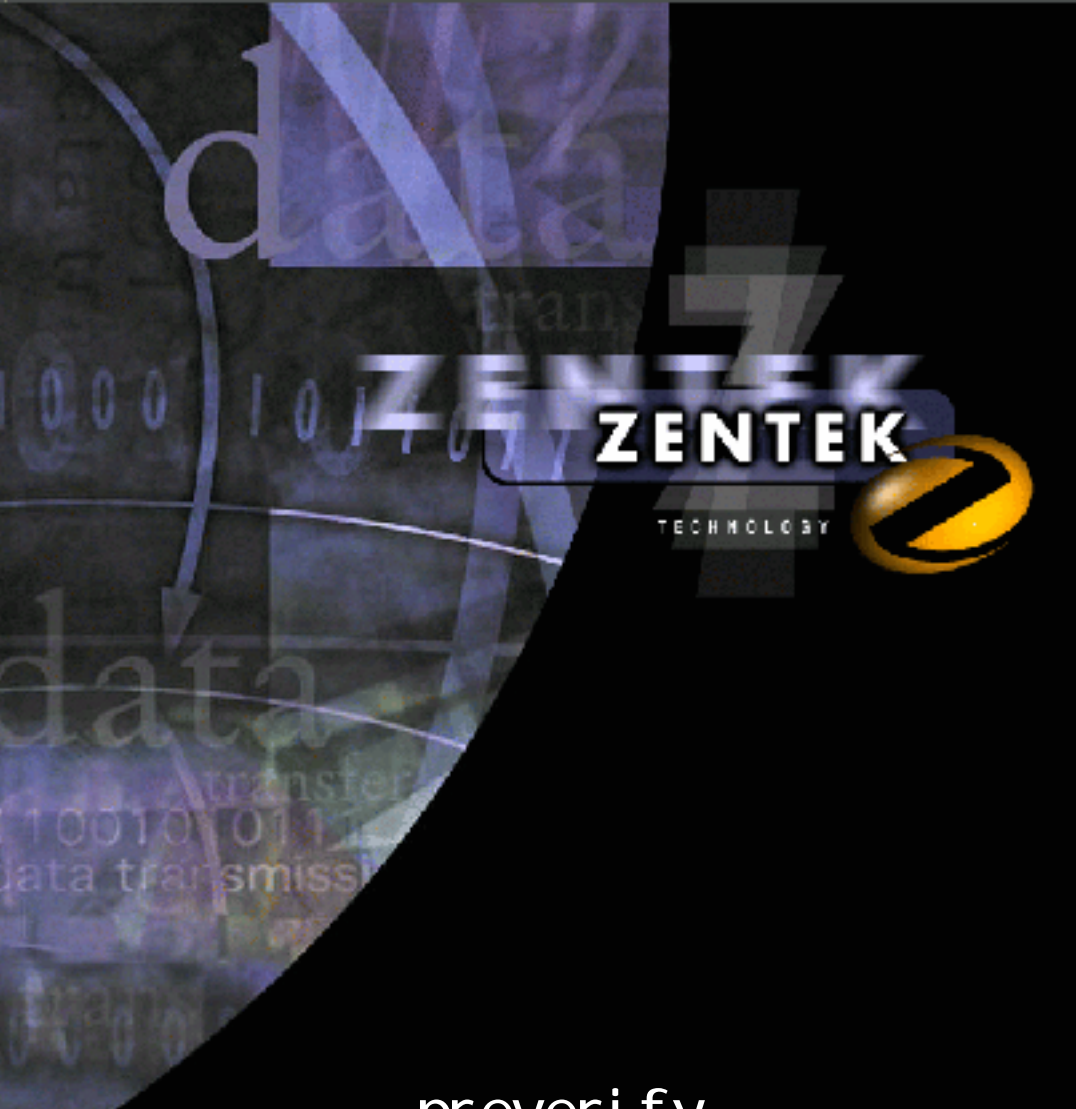

preverify 検証方法

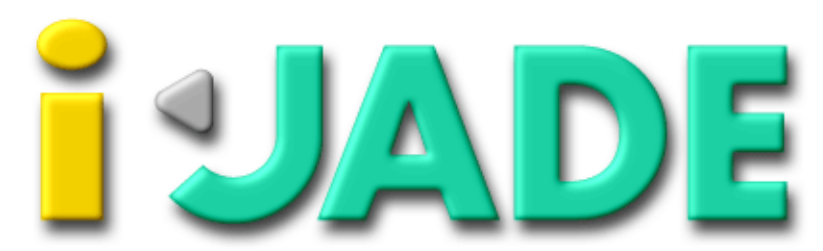

Java Application Development Environment for i-mode

# i-JADE Lite Version1.2-X prevertify 実行方法

## Java Application Development Environment for i-mode

iアプリ統合開発環境 i-JADE

#### ご注意

- 1. このソフトウェアの著作権は、株式会社ゼンテック・テクノロジー・ジャパン及び Zentek Technology にあります。
- このソフトウェアおよびマニュアルの一部または全部を無断で使用、複製することはできません。
- 3. このソフトウェアおよびマニュアルは、本製品の使用許諾契約書のもとでのみ使用することが できます。
- 4. このソフトウェアおよびマニュアルを運用した結果の影響については、いっさい責任を負いか ねますのでご了承ください。
- 5. このソフトウェアの仕様、およびマニュアルに記載されている事柄は、将来予告なしに変更す る可能性があります。

i-JADE Lite、i-JADE Custom、i-JADE Pro および i-JADE ロゴは、株式会社ゼンテック・テク ノロジー・ジャパン及び、Zentek Technology,Inc の米国およびその他の国における登録商標ま たは商標です。 i モードは、株式会社 NTT ドコモの商標および登録商標です。 Java、Java Development Kit、JDK は、米国およびその他の国における米国 Sun Microsystems, Inc. の商標または登録商標です。 Windows は、米国 Microsoft Corporation の米国およびその他の国における商標または登録商 標です。 その他、記載されている会社名、製品名は、各社の商標および登録商標です。

Copyright (C) 2001 Zentek Technology Japan, Co., Ltd. All Rights Reserved. Copyright (C) 2001 Zentek Technology, Inc All Rights Reserved.

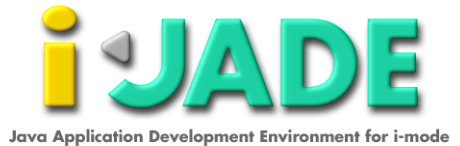

はじめに

本マニュアルをご利用になられる皆様へ。

このマニュアルでは、preverify 実行手順を説明します。

サポートに関して

i-JADE Liteは、iアプリを作成される技術者の方にフリーダウンロードしていただくパッケージです。 そのため、本マニュアルに関してもサポートはありません。

尚、FAQ 等は、http://www.zentek.com/i-JADE/から参照頂くことが可能です。

このマニュアルの読み方について

このマニュアル上に記載されている "i-jade-X.jar" の "X" の部分は、実際 にダウンロードしていただいたパッケージに含まれる、"i-jade" から始ま る jar ファイル名に適宜読み換えて下さい。

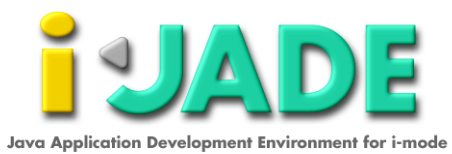

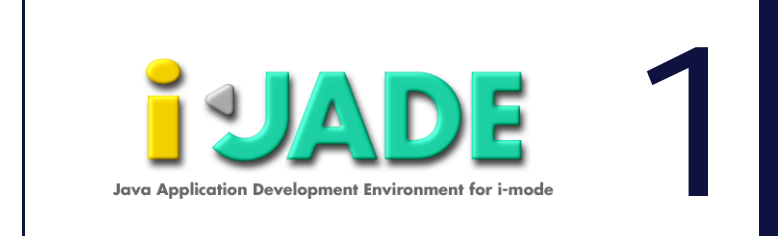

## 第1章 i アプリ作成手順

## 目 次

| 環境設定                                         |
|----------------------------------------------|
| インストール                                       |
| ディレクトリファイルの作成                                |
| jar ファイルの展開..........................2       |
| コンパイル                                        |
| コンパイルの実行                                     |
| preverify                                    |
| クラス検証                                        |
| jar ファイルの作成 .......................6         |
| jar コマンドの実行.........................6        |
| jam ファイルの作成                                  |
| HTMLファイルの作成8                                 |
| アプリケーションの作成とデバッグが完了したら、i アプリとしての作成<br>を行います。 |

#### 環境設定

今回は i-JADE Lite をインストールすると同包されている JVMine ゲーム を使用して説明します。

インストール

基本的に、このマニュアルに明記する内容は、Java 2 SDK 1.3、 J2ME\_CLDC および、i-JADE Lite がインストールされていることが前提 条件となります。また、このマニュアルではインストール先はデフォ ルトとします。) Java 2 SDK 1.3 http://java.sun.com/j2se/ J2ME\_CLDC http://www.sun.com/software/communitysource/j2me/ i-JADE Lite http://www.zentek.com/i-JADE/ja/download.html インストールが完了したら、[C:¥jdk1.3¥bin] と [C:¥j2me\_cldc¥bin] に PATH を設定します。

#### ディレクトリ・ファイル作成

JVMine.java ファイルを任意のディレクトリ(今回は [c:¥ijade¥JVMine])に格納します。にJVMine.java を格納します。また、 このディレクトリ内に、コンパイル後に生成されるクラスファイルを 格納する任意のディレクトリ [unverified]、preverify コマンド実行 後のクラスファイルを格納する [preverified] を作成します。pics ディレクトリを [preverified]にコピーします。 また、[c:¥i-jade]に jar ファイル展開後のファイルを格納する [classes] ディレクトリを作成します。

#### JAR ファイルの展開

i-jade-X.jar を任意のディレクトリ(今回は [c:¥i-jade¥classes]) に展開します。jar ファイルは、解凍ツールを使うか、以下のコマンド をコマンドプロンプト上から実行することにより展開できます。(図1) >cd c:¥i-jade¥classes >jar xvf ..¥i-jade-X.jar 展開後、[C:¥j2me\_cldc¥bin¥api¥classes¥java] をC:¥i-jade¥classes の下にコピーします。(preverify コマンドをハンドリングするため)

IDE 等で、クラスファイル作成済みの方は、「preverify」の実行から作業を行ってください。

| W6-005 702/开                                                                                                    |  |
|----------------------------------------------------------------------------------------------------|--|
|                                                                                                    |  |
| trovS z z Line B D D D Z X<br>p/images/b/b_1.jpg が抽出されました。<br>p/images/b/b_2.jpg が抽出されました。<br>p/images/b/b_3.jpg が抽出されました。<br>p/images/b/b_3.jpg が抽出されました。<br>p/images/b/b_3.jpg が抽出されました。<br>p/images/b/b_5.jpg が抽出されました。<br>p/images/b/b_5.jpg が抽出されました。<br>p/images/b/b_5.jpg が抽出されました。<br>p/images/b/b_star.jpg が抽出されました。<br>p/images/b/b_star.jpg が抽出されました。 |  |
| p/images/b/o_up.jpg が増出されました。<br>res.properties が増出されました。                                                                                                    |  |
| res_ja_JP.properties が抽出されました。                                                                                                    |  |
| C:¥i-jade¥classes)                                                                                                    |  |

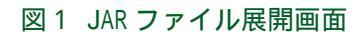

## コンパイル

コンパイルの実行
上記のディレクトリにファイルを格納した後、[スタート] [プログ
ラム] [アクセサリ] [MS-DOS プロンプト]を選択し、コマンド
プロンプトを起動します。
コマンドプロンプト内で、以下のコマンドを実行します。(図2)
>cd c:¥i-jade¥JVMine
>javac -g:none -bootclasspath
c:¥i-jade¥i-jade-X.jar;c:¥j2me\_cldc¥bin¥api¥classes
-d unverified \*.java

コンパイルする際に、[-g:none] オプションをつけることによりデ バッグ情報を作成しないため、クラスファイルサイズの削減になりま す。

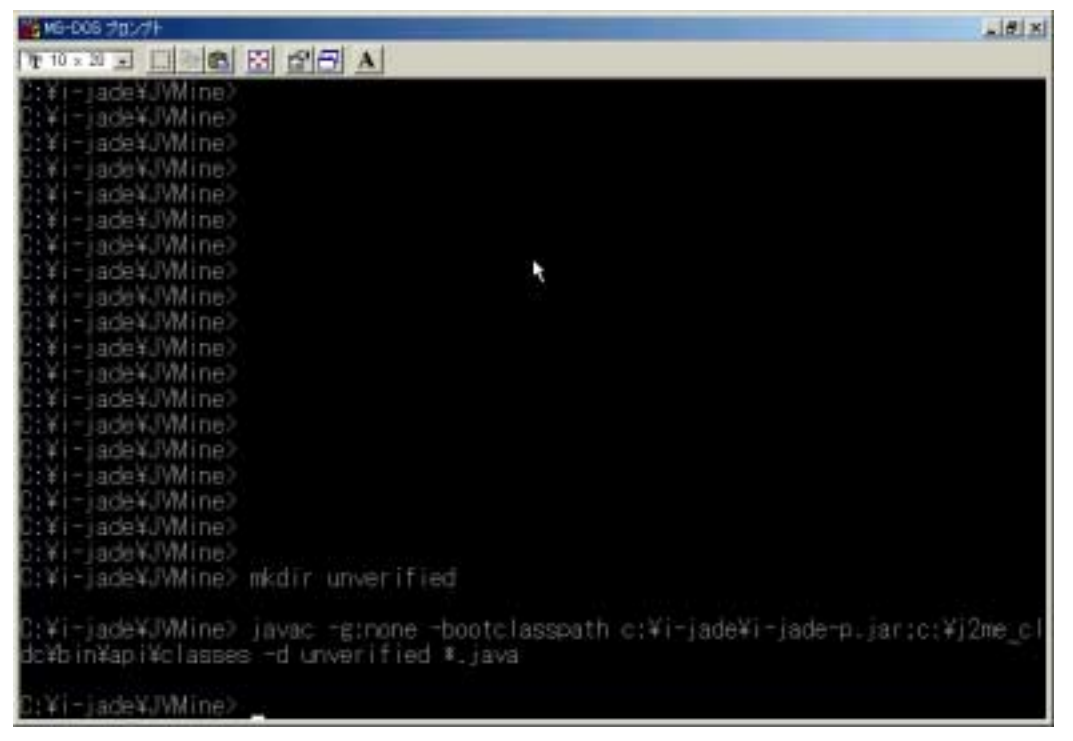

図2 コンパイル画面

## preverify

コンパイルが成功後、「preverify」実行する必要があります。preverify とは、CLDCの利用が必要となるような限られたリソース環境下で、実行 時の負荷を軽減するために事前に行われるクラス・ファイルの検証コマン ドです。

クラス検証

クラス検証を行うため、コマンドプロンプト上から以下のコマンドを 実行します。(図3) >cd c:¥i-jade¥JVMine >preverify -classpath c:¥i-jade¥claases; c:¥j2me\_cldc¥bin¥api¥classes -d preverified unverified

この prever i fy コマンドをパスしない i アプリについては、携帯端 末上において正常に動作しない可能性が高いので注意が必要です。

| 10-006 702/7F                                                              |            |
|----------------------------------------------------------------------------|------------|
|                                                                            |            |
| Http://www.inetics.com                                                     |            |
| D:¥i-jade¥JVMine>                                                          |            |
| C:¥i-jade¥JVMine>                                                          |            |
| C:¥i-jade¥JVMine>                                                          |            |
| C:¥i-Jade¥JVMine>                                                          |            |
| C:¥i-Jade¥JVMine)                                                          |            |
| C:¥i=jade¥JVMine>                                                          |            |
| C:¥i-jade¥JVMine>                                                          |            |
| C:XI-JadeX/Wine?                                                           |            |
| C:#i~jade¥JVMine>                                                          |            |
| U:#I=Jade#JVMIDe2                                                          |            |
| D: # I T J 300 # J YM I DE /                                               |            |
| UI#ITJ808#UVMINE#<br>NIVICTAALMINAUTAAS                                    |            |
| D. M. F. Jadov Willing'                                                    |            |
| P-Xi-iadeX (Mine)                                                          |            |
| D. Vi - Jude V (Wine)                                                      |            |
| C:¥i-iade¥.(Wine)                                                          |            |
| C:XI = iadeXJVMine2                                                        |            |
| C:¥i-iade¥JVMine>                                                          |            |
| C:¥i+iade¥J/Mine)                                                          |            |
| C:¥i-iade¥JVMine) preverify -classpath c:¥i-iade¥classes:c:¥i2me cldc¥bin& | Kap i ¥c I |
| asses -d preverified unverified                                            |            |
|                                                                            |            |
| C:#I=Jace#JVMIDe2                                                          |            |

#### 図3 preverify 画面

#### jar ファイルの作成 jar コマンドの実行 コマンドプロンプト上から以下のコマンドを実行します。(図4) >cd c:¥i-jade¥JVMine¥preverified >jar cvfM JVMine.jar \*.class pics

| 10 MS-005 702/并                                                                                                    | 1 |
|----------------------------------------------------------------------------------------------------|---|
| De 10 x 21 - C - C - C - C - C - C - C - C - C -                                                                                                    |   |
| C:¥i-jade¥JVMine)<br>C:¥i-jade¥JVMine)<br>C:¥i-jade¥JVMine)<br>C:¥i-jade¥JVMine)<br>C:¥i-jade¥JVMine) cd preverified                                                                                                    |   |
| C:¥i-jade¥JVMine¥preverified)jar cvfM JVMine.jar *.class pics<br>JVMine.class を追加中です。(入 = 3509)(出 = 3504)(0% 収縮されました)<br>JVMineCanvas.class を追加中です。(入 = 7663)(出 = 3351)(56% 収縮されました)<br>pics/j0.sif を追加中です。(入 = 100)(出 = 78)(22% 収縮されました)<br>pics/j0.sif を追加中です。(入 = 114)(出 = 93)(18% 収縮されました)<br>pics/j1.sif を追加中です。(入 = 114)(出 = 93)(18% 収縮されました)<br>pics/j10.sif を追加中です。(入 = 114)(出 = 90)(18% 収縮されました)<br>pics/j12.sif を追加中です。(入 = 148)(出 = 129)(12% 収縮されました)<br>pics/j12.sif を追加中です。(入 = 114)(出 = 93)(18% 収縮されました)<br>pics/j12.sif を追加中です。(入 = 114)(出 = 93)(18% 収縮されました)<br>pics/j2.sif を追加中です。(入 = 114)(出 = 94)(17% 収縮されました)<br>pics/j3.sif を追加中です。(入 = 116)(出 = 95)(18% 収縮されました)<br>pics/j5.sif を追加中です。(入 = 113)(出 = 92)(18% 収縮されました)<br>pics/j5.sif を追加中です。(入 = 113)(出 = 92)(18% 収縮されました)<br>pics/j6.sif を追加中です。(入 = 110)(出 = 89)(19% 収縮されました)<br>pics/j9.sif を追加中です。(入 = 110)(出 = 95)(18% 収縮されました)<br>pics/j9.sif を追加中です。(入 = 110)(出 = 95)(18% 収縮されました)<br>pics/j9.sif を追加中です。(入 = 123)(出 = 102)(17% 収縮されました) |   |
| D1+1-130E34/YMITE4PTEVEF111E3/                                                                                                    |   |

#### 図4 jar ファイル作成画面

## jam ファイルの作成

次にiアプリに必要な JAM ファイルの作成を行います。こちらはテキスト エディタを使用して JVMine.jam ファイルを作成します。内容には以下の ような物を指定します。

AppName = JVMine

アプリケーション名で最大16バイトまで指定できます。携帯電話でi アプリの一覧を表示させた際に、AppNameで指定した名前が表示されま す。日本語を指定する場合にはSJISで記述します。

AppVer = 1.0 アプリケーションのバージョンを指定します。ASCII 文字の指定のみと なります。

PackageURL = JVMine.jar

アプリケーション (JAR) ファイルの URL を指定します。最大 256 文字 まで指定可能で、ベースディレクトリは ADF の位置となります。ASCII 文字のみの指定です。

AppSize = 8176 JAR ファイルのサイズを指定します。これが噂の 10K までの指定です。

KvmVer = CLDC-1.0 KVM のバージョンを指定します。 CLDC-x.x で指定し x=0 ~ 9までの数字です。P503i/F503i は、1.0を指 定します。

- SPsize = 0 ScratchPadのサイズを指定します。今回は使用していないので0とな ります。
- AppClass = JVMine アプリケーションの起動に使用するメインクラス名を ASCII 文字で指 定します。
- AppParam = メインクラスの起動パラメータを指定します。今回は使用していない ので何も指定しません。
  - LastModified = Thu、01 Feb 2001 10:10:00 アプリケーションの最終変更日時を JST 時間で指定します。 曜日、DD、Mon YYYY HH:MM:SS の形式で指定します。

これで jam ファイルの作成は完了です。他にも指定可能なオプションがあ りますが、最低でもこれだけ指定すれば動作することができます.この形 式で、P503i と F503i では動作が確認されます。

実際に P503i は、ダウンロードした i アプリを実行する際にこの記述内容 がチェックされます。F503i は、i アプリのダウンロード時にこのファイ ルがチェックされます。いずれも記述に誤りがある場合、起動ができな かったり、ダウンロードできないなどのエラーが発生します。

#### HTML ファイルの作成

実際に作成した i アプリを Web サーバに配置してダウンロードするために 必要なファイルを作成します。下記のような簡単な HTML ファイルを作成 し、Web サーバにアップすることで、i アプリのダウンロードが可能にな ります。

| <html><br/><head><br/></head><br/><body><br/>JVMine<br/><object<br>type="app<br/><a hr<="" ijam="&lt;br&gt;&lt;/BODY&gt;&lt;br&gt;&lt;/HTML&gt;&lt;/th&gt;&lt;th&gt;declare&lt;br&gt;&lt;mark&gt;lication/x-&lt;/mark&gt;&lt;br&gt;#JVMine" th=""><th>id="<mark>JVMine</mark>"<br/>jam"&gt;testef="。/index。</th><th>data="<mark>http://www.zentek。</mark><br/>JECT&gt;<br/>html"&gt;download</th></a></object<br></body></html> | id=" <mark>JVMine</mark> "<br>jam">testef="。/index。 | data=" <mark>http://www.zentek。</mark><br>JECT><br>html">download | com/iappl/JVMine.jam" |  |
|----------------------------------------------------------------------------------------------------|-----------------------------------------------------|-------------------------------------------------------------------|-----------------------|--|
|                                                                                                    |                                                     |                                                                   |                       |  |

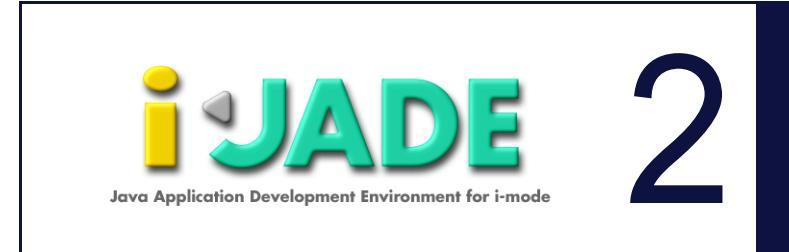

## 第2章 i アプリのダウンロードと起動

#### 目 次

アプリケーションの作成とデバッグが完了したら、i アプリとしての作成 を行います。

## iアプリのダウンロードと起動

Web サーバにiアプリをアップしたら、携帯電話のインターネットメ ニューから URL にアクセスし、アップしたiアプリをダウンロードし ます。

図5は、P503iならびにF503iで同じiアプリを起動している状態です。

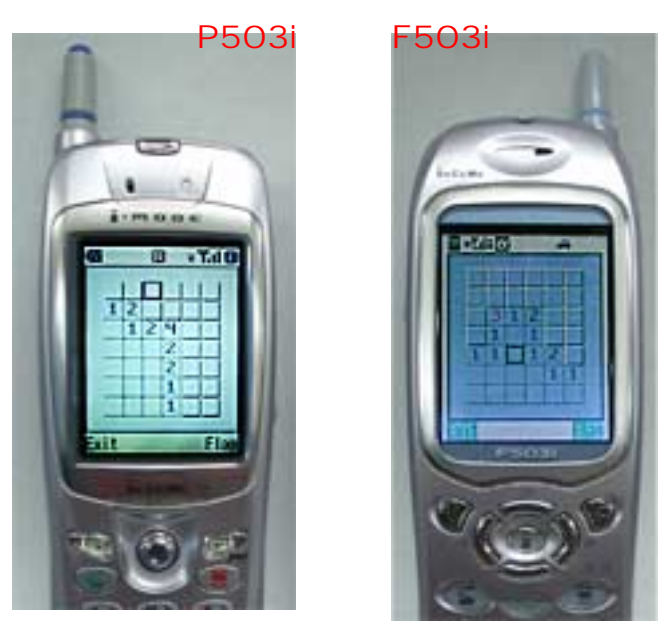

図5 実行イメージ

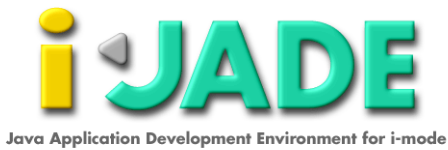

Java Application Development Environment for i-mode. i-JADE Lite Version1.2-X preverify 実行方法

Copyright (C) 2001 Zentek Technology Japan, Co., Ltd. All Rights Reserved. Copyright (C) 2001 Zentek Technology, Inc. All Rights Reserved.

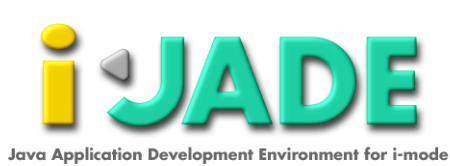